## POV: Young person joining Meetings on Microsoft Teams with Outlook

## **Open Microsoft Outlook and login**

1. Click on Unread Meeting invitation start time 03 July at 10:00 with Monica Khuu.

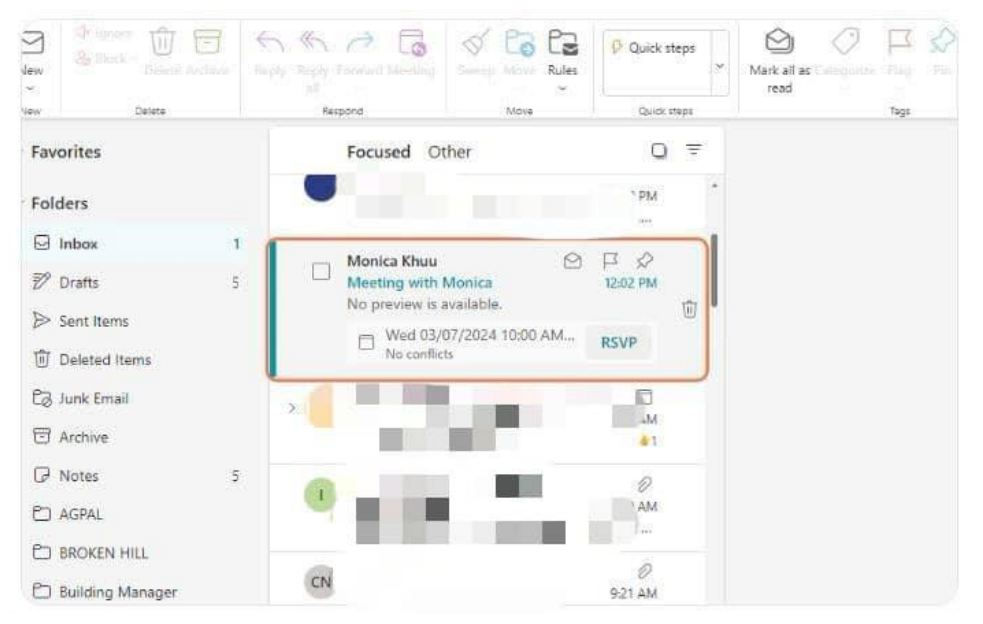

## 2. Click on the RSVP tab.

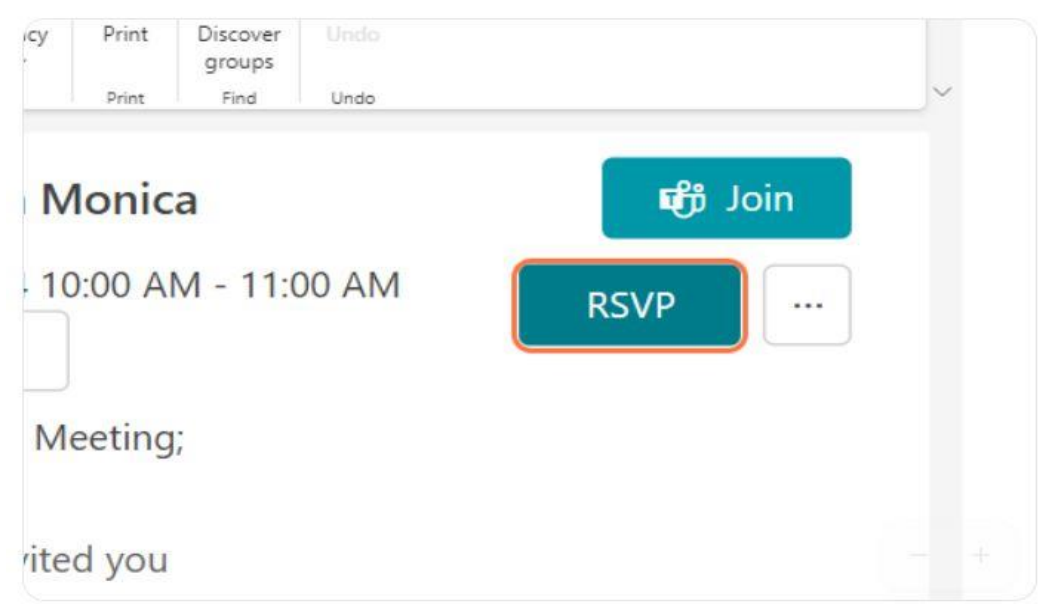

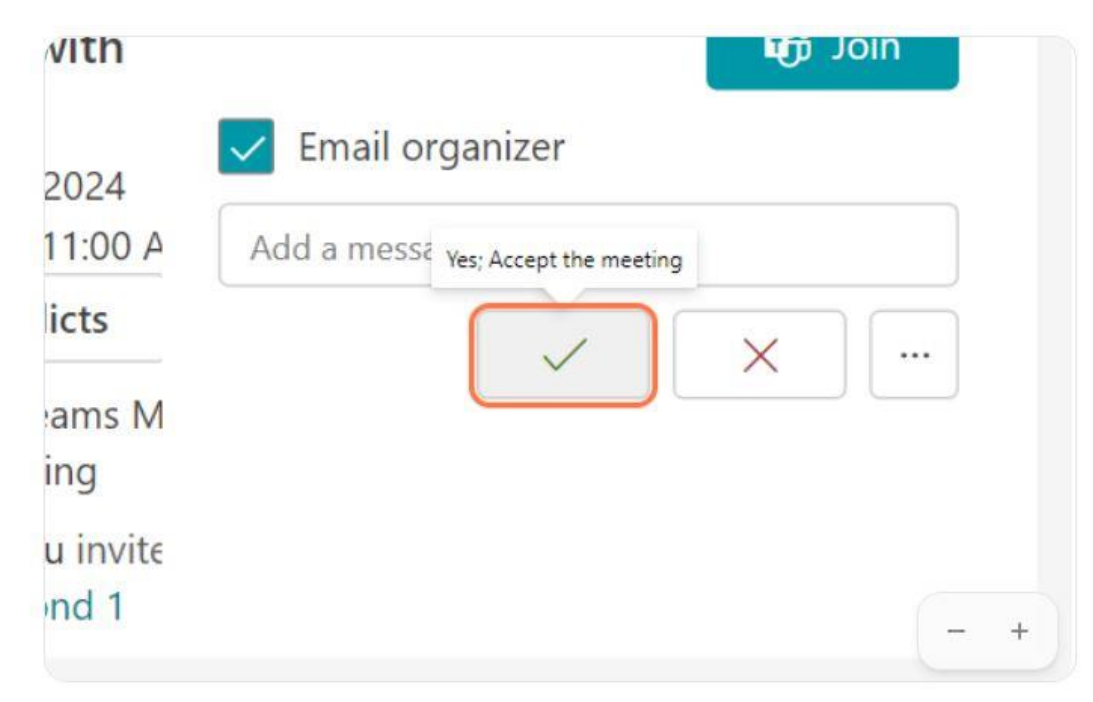

3. Click on the green Yes tick option to accept the meeting.

4. Click on the Calendar option to open your Outlook Calendar.

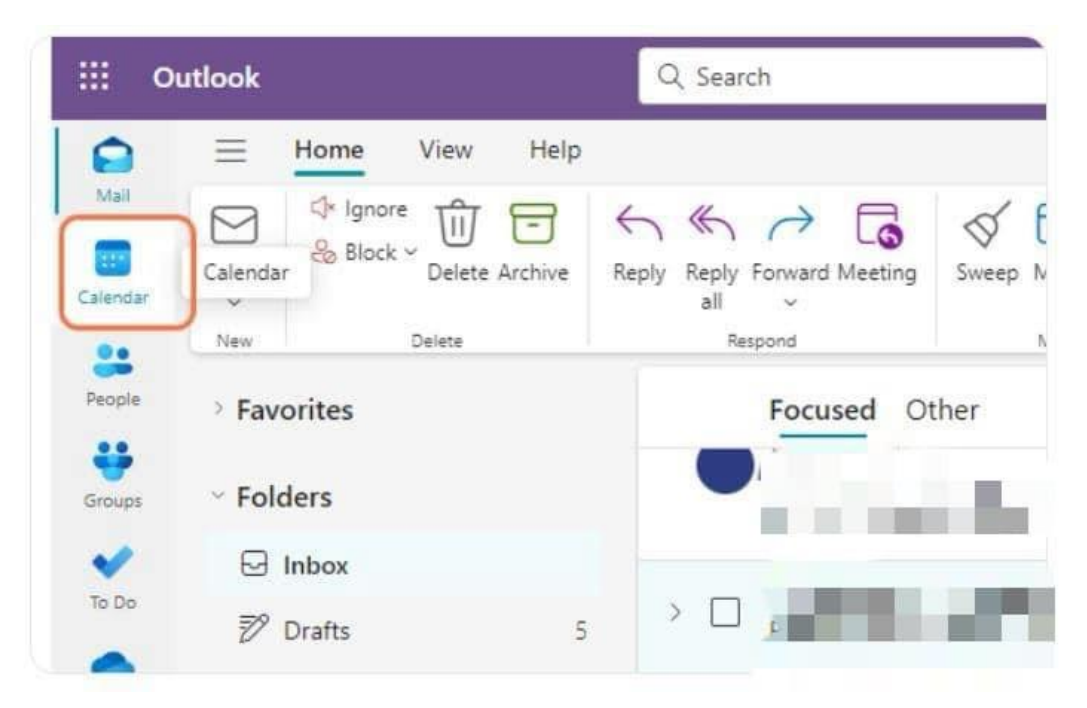

5. Click on the Day view option.

| iii o                      | utlook       |          |         |                   |             | C            | Search   |        |                   |        |  |
|----------------------------|--------------|----------|---------|-------------------|-------------|--------------|----------|--------|-------------------|--------|--|
|                            | Ξ            | Hom      | e       | Vie               | w           | Help         |          |        |                   |        |  |
| Mail<br>Toolan<br>Calendar | New<br>event |          | ay<br>Y | U<br>Work<br>week | (  )<br>Wee | Mont         | th Split | Filter | Share<br>calendar | Print  |  |
| 0.                         | New          |          |         | _                 | Arran       | ge           |          | Filter | Share             |        |  |
| People                     | $\sim$       | July 202 | 24      |                   | $\uparrow$  | $\checkmark$ |          | Today  | ^                 | $\sim$ |  |
| ÷                          | М            | TW       | Т       | F                 | S           | S            | Monday   | ,      | Tuesd             | av     |  |
| Groups                     | 1            | 2 3      | 4       | 5                 | 6           | 7            | 1.101    |        |                   |        |  |
| ~                          | 8            | 9 10     | 11      | 12                | 13          | 14           | 1 Jul    |        |                   | A. 20  |  |
| To Do                      | 15           | 16 17    | 18      | 19                | 20          | 21           |          |        |                   | -      |  |

6. Click on 3 July, 2024.

| -       |        | ر<br>ا | 5   | 5  | $\Box$ |       |              | y      | -      | ÷        | Ϋ́    |
|---------|--------|--------|-----|----|--------|-------|--------------|--------|--------|----------|-------|
|         | Ne     | W      | Da  | зy | Work   | Wee   | k Month      |        | Filter | Share    | Print |
| enoar   | even   | tv     |     |    | week   |       |              |        | ~      | calendar |       |
| •       | Ne     | W      |     |    |        | Arran | ge           |        | Filter | Shar     | re    |
| ople    | $\sim$ | July   | 202 | 4  |        | ↑     | $\mathbf{v}$ | Ţ.     | Today  | <        | >     |
| ÷       | М      | Т      | W   | Т  | F      | S     | S            |        | Tue    |          |       |
| oups    | 1      | 2      | 3   | 4  | 5      | 6     | 7            |        | 02     |          |       |
|         | 8      | 9      | 10  | 11 | 12     | 13    | 14           | 1 PM   |        |          |       |
| lo Do   | 15     | 16     | 17  | 18 | 19     | 20    | 21           |        |        |          | _     |
|         | 22     | 23     | 24  | 25 | 26     | 27    | 28           | 2 DM   |        |          |       |
| neDrive | 29     | 30     | 31  | 1  | 2      | 3     | 4            | E FIVI |        |          |       |
| 88      | 5      | 6      | 7   | 8  | 9      | 10    | 11           |        |        |          | -     |

7. Click on event from Wednesday, July 03, 2024 10:00 AM to 11:00 AM Meeting with Monica Khuu.

| 9                                                            | Search |                             |                                |                 |      |       |       |          |  |  |  |  | ¢.ª |  | Mariah Landy-A |     |
|--------------------------------------------------------------|--------|-----------------------------|--------------------------------|-----------------|------|-------|-------|----------|--|--|--|--|-----|--|----------------|-----|
| Nome View Help                                               |        |                             |                                |                 |      |       |       |          |  |  |  |  |     |  |                |     |
| Eng Work Week Month<br>- mark<br>Armyp                       | 0      | Titer<br>-<br>titer         | Share<br>celende               | 0               |      |       |       |          |  |  |  |  |     |  |                |     |
| iy 2024 \Rightarrow 🔶                                        | 4      | Today                       | 100                            | - 85            | July | 03, 2 | 024 ~ | <u>e</u> |  |  |  |  |     |  |                |     |
| W T F S S<br>3 4 5 6 7<br>10 11 12 13 14<br>6 17 16 18 20 21 | 9.66   | Well<br>03                  |                                |                 |      |       |       |          |  |  |  |  |     |  |                | 6   |
| 1 24 24 24 22 24<br>1 28 1 2 1 4<br>7 8 4 38 31 31           | 10.00  | Meeting<br>Mariaa<br>Mariaa | with Mar<br>I Tauria S<br>Disu | inar<br>Natirne |      |       |       |          |  |  |  |  |     |  |                |     |
| Id colondar                                                  | 17.PM  |                             |                                |                 |      |       |       |          |  |  |  |  |     |  |                |     |
| y calendars<br>slondar                                       | 1 144  |                             |                                |                 |      |       |       |          |  |  |  |  |     |  |                |     |
| iow all                                                      | 2.004  |                             |                                |                 |      |       |       |          |  |  |  |  |     |  |                |     |
|                                                              | 3.64   |                             |                                |                 |      |       |       |          |  |  |  |  |     |  |                |     |
|                                                              | 2.954  |                             |                                |                 |      |       |       |          |  |  |  |  |     |  |                |     |
|                                                              | 1.000  |                             |                                |                 |      |       |       |          |  |  |  |  |     |  |                | - 1 |

8. Click on the extend View event option.

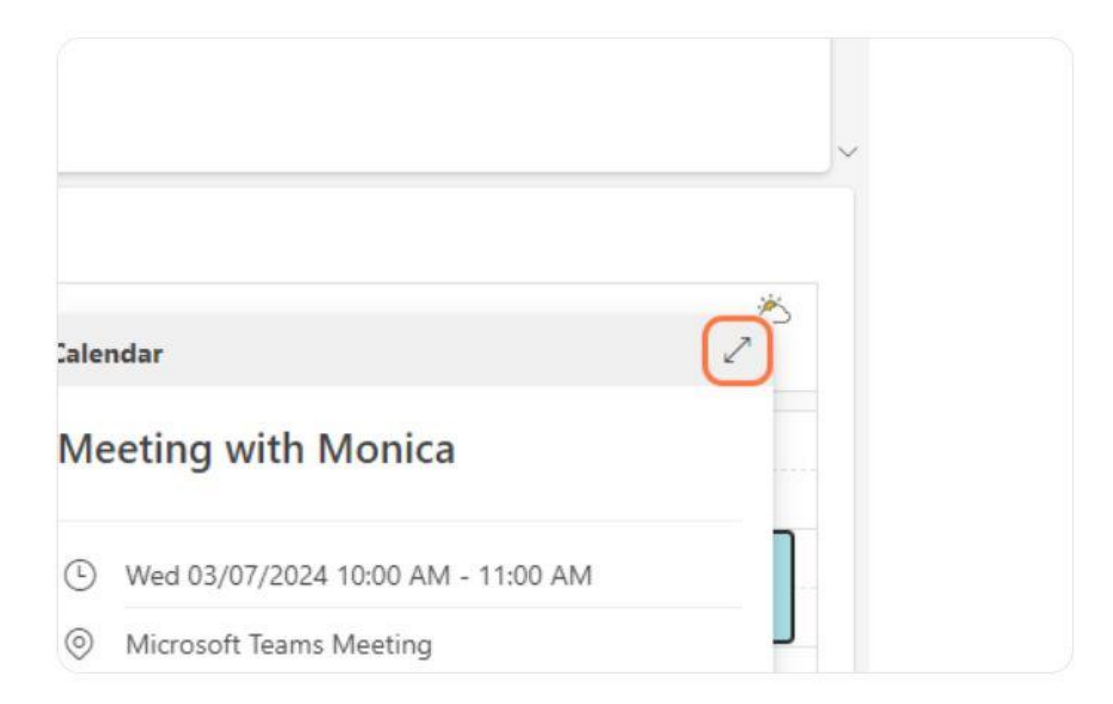

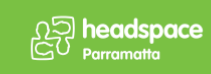

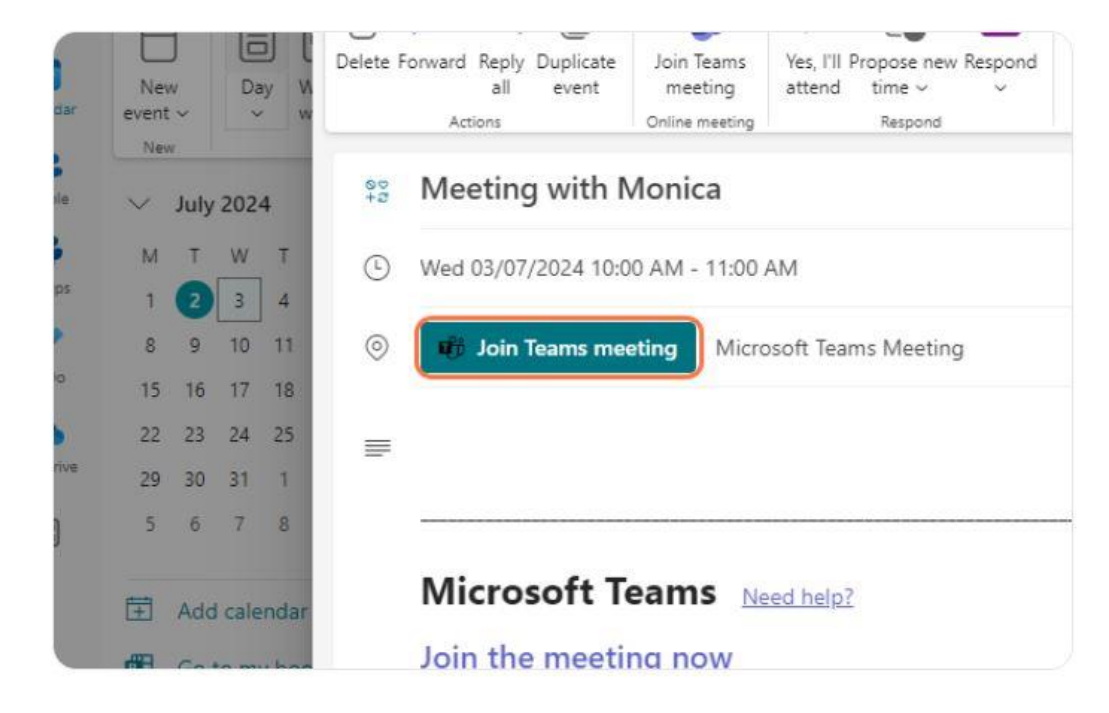

## 9. Click on Join Teams meeting to join via the browser or open the Teams App.